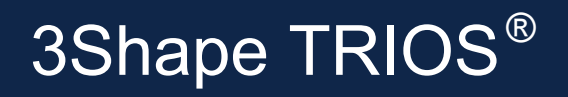

Doctors with a TRIOS<sup>®</sup> scanner can send digital impressions directly to Protech Dental Studio through 3Shape Communicate.

## To send a file:

Dentists should be registered with a 3Shape Communicate account when the scanner is installed. If Protech Dental Studio is not already pre-installed on the list of available labs, send a Connection Request from the Communicate account to Protech Dental Studio.

- 1) After selecting the patient name, press New Session.
- 2) The lab list will appear, select Protech Dental Studio.
- 3) Complete the order form information. In the Comments, specify specific materials, and if the case is model-less.
- 4) Complete the scanning process and press the Send Order envelope icon.
- 5) On the Send Order screen, verify the case information and scans, and then press Send Order.